## Releasing Equipment through the Streamline Customer Portal

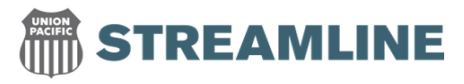

To release a container, it must be in '<u>completed or invoiced status</u>' You may complete this process at <u>www.ShipStreamline.com</u>.

## Go to Tools →Customers → My Streamline

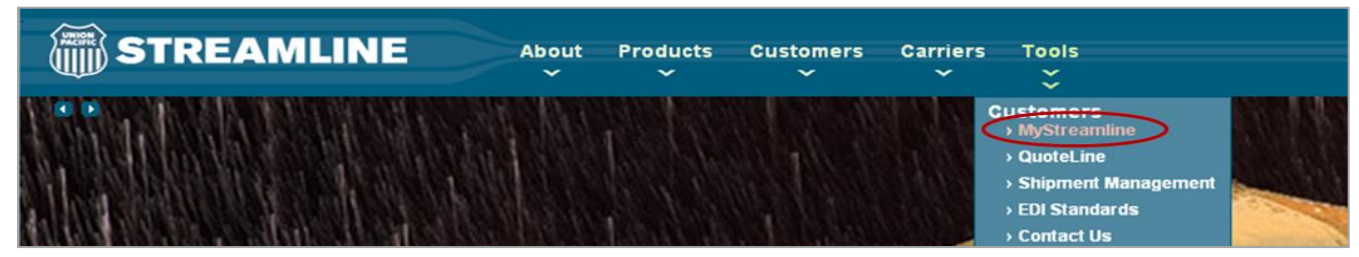

Go to Customer Portal → View Existing Shipments

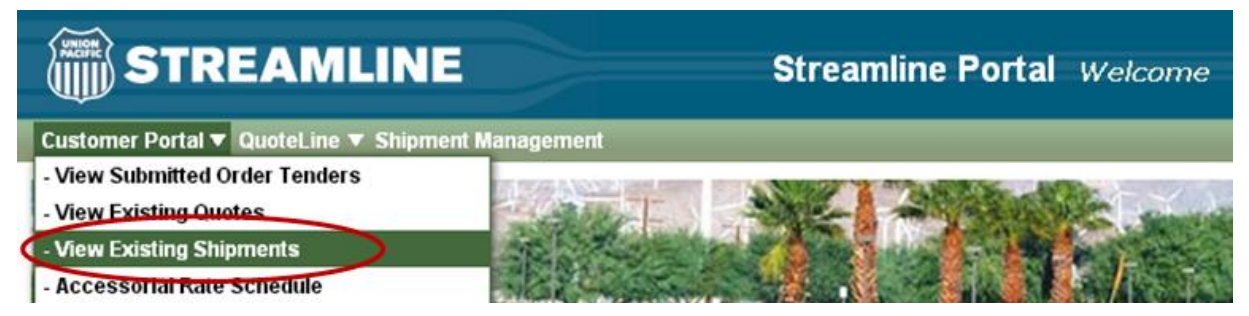

You can search for your empty containers 3 ways:

1. Enter your  $\rightarrow$  Shipment ID <u>OR</u> Load ID and Click on  $\rightarrow$  Search

| ( | 🏐 STRE                                   | EAMLIN           | IE            |                   | Str         | eamline Portal    | Shipment Vis |
|---|------------------------------------------|------------------|---------------|-------------------|-------------|-------------------|--------------|
| С | ustomer Portal 🔻 🕻                       | QuoteLine 🔻 Shij | oment Manager | nent              |             |                   |              |
|   | ⊟ Search Criteria —<br>Choose Search Typ | e                |               |                   |             |                   |              |
|   | All Open Loads                           | Reference ID     | Equipment     | <u>Date Range</u> | <u>Area</u> | Spot Quote Number |              |
|   | →Shipment ID:<br>→Load ID:               |                  |               |                   |             |                   | Search       |

Click on →Equipment Tab and Enter the Equipment ID
 If you do not have your Equipment ID: Click in the empty Equipment ID\* space and Click →Search

| Customer Portal  QuoteLine Shipment Management Search Criteria Choose Search Type All Open Loads Reference ID Equipment Date Range Area Spot Quote Number Equipment ID: EMHU Search | STREAMLINE                                        | Streamline Portal Shipment Visibility |
|----------------------------------------------------------------------------------------------------|---------------------------------------------------|---------------------------------------|
| Search Criteria  Choose Search Type  All Open Loads Reference ID Equipment Date Range Area Spot Quote Number  Equipment ID:* EMHU Search                                            | Customer Portal 🔻 QuoteLine 🔻 Shipment Management |                                       |
| All Open Loads Reference ID Equipment Date Range Area Spot Quote Number Equipment ID:* EMHU                                                                                         | E Search Criteria<br>Choose Search Type           |                                       |
| Equipment ID:* EMHU                                                                                                    | All Open Loads Reference ID Equipment Date Range  | Area Spot Quote Number                |
|                                                                                                    | Equipment ID:* EMHU                               | * Search                              |
|                                                                                                    |                                                   |                                       |
|                                                                                                    |                                                   |                                       |

## **Releasing Equipment through the Streamline Customer Portal**

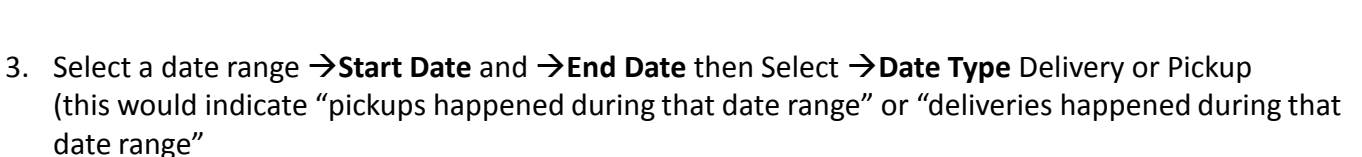

STREAMLINE

| STREAMLINE Streamline Portal Shipment Visibility                                                                  |  |  |  |  |  |  |
|----------------------------------------------------------------------------------------------------|--|--|--|--|--|--|
| Customer Portal V QuoteLine V Shipment Management                                                                 |  |  |  |  |  |  |
| E Search Criteria                                                                                                 |  |  |  |  |  |  |
| Choose Search Type                                                                                                |  |  |  |  |  |  |
| All Open Loads Reference ID Equipment Date Range Area Spot Quote Number                                           |  |  |  |  |  |  |
| Start Date: Date Type: Select Value<br>End Date: Delivery Select Value Search<br>Pickup                           |  |  |  |  |  |  |
| Order         Shipment ID         Status         Equipment         Origin         Destination         Pickup Date |  |  |  |  |  |  |
| Home Customer Portal QuoteLine About Streamline Contact Us Help                                                   |  |  |  |  |  |  |

## The Shipment ID of the load(s) will populate.

Once your Order ID appears and the Status is Completed or Invoiced

Click on  $\rightarrow$  **Release Empty** \*\*If more than one load appears you are able to release all of them.

| Customer Portal V QuoteLine V Shipment Management |
|---------------------------------------------------|
| Order Information                                 |
| Order ID.<br>Status: Completed                    |
|                                                   |
| Customer Portal 🔻 QuoteLine 🔻 Shipment Management |
| Order Information                                 |
| Order ID:<br>Status: Invoiced                     |